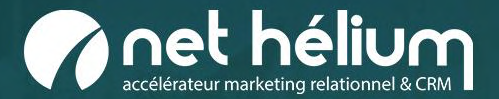

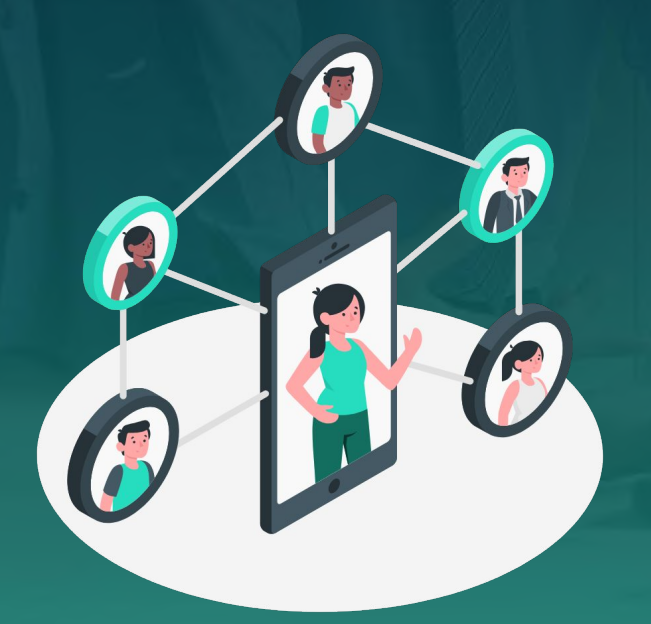

### Guide Interlocuteurs & Comptes

### **Onglet interlocuteurs**

Chercher, créer, qualifier, affecter, supprimer... un interlocuteur

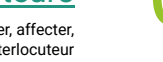

### Guide Comptes & Interlocuteurs

03

Besoin d'aide ?

Guides, support, ressources, formation...

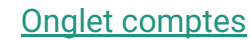

Chercher, créer, qualifier, affecter, supprimer... un compte

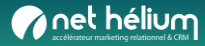

## Préambule

Ces menus vous permettent de gérer efficacement vos relations commerciales en structurant vos données en deux entités principales : **Comptes** et **Interlocuteurs**.

### Comptes :

Les comptes représentent les organisations, entreprises ou clients que vous suivez dans votre stratégie marketing et commerciale. Chaque compte regroupe l'ensemble des informations pertinentes (nom, secteur d'activité, localisation, historique des interactions, etc.) pour une vue globale et centralisée.

### Interlocuteurs :

Les interlocuteurs sont les contacts spécifiques associés à un compte. Il peut s'agir de décideurs, responsables, ou tout autre point de contact clé au sein de l'organisation. Chaque interlocuteur est lié à un compte et inclut des informations comme le poste, les coordonnées et l'historique des échanges.

### Comment utiliser les menus :

- 1 Créez un **Compte** pour chaque client ou prospect principal.
- 2 Associez un ou plusieurs Interlocuteurs au compte pour détailler les personnes avec lesquelles vous interagissez.
- 3 Naviguez entre ces entités pour suivre vos relations d'affaires, gérer vos campagnes marketing et enregistrer vos interactions.

**NOTE :** En associant chaque interlocuteur à un compte, vous obtenez une vue d'ensemble claire et organisée de vos relations clients, facilitant ainsi votre gestion et votre stratégie CRM.

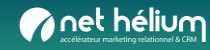

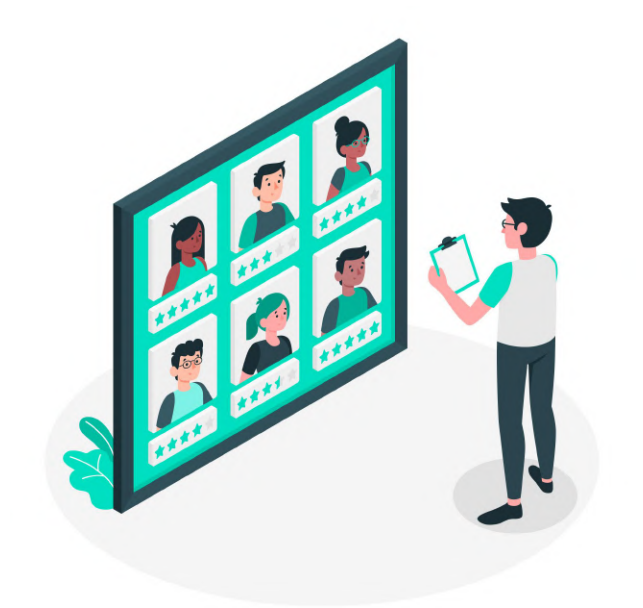

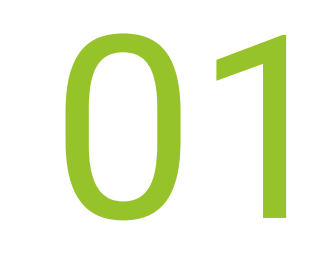

### **Onglet interlocuteurs**

Chercher / Créer / Qualifier / Associé / Affecter / Supprimer... un interlocuteur

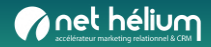

## Chercher un interlocuteur

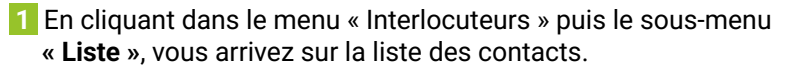

| 👤 Interlocuteurs 👻                                        |       |   |
|-----------------------------------------------------------|-------|---|
| Liste                                                     | 19262 |   |
| Nouvei interiocuteur<br>Statistiques<br>Export vers Excel | 1     | 1 |
| ✿ Comptes                                                 |       |   |
| l Opportunités 👻                                          |       |   |
| l Contrats 👻                                              |       | Ø |
| sav -                                                     |       |   |
| .ıl Sms 🔫                                                 |       |   |
| Tickets RGPD 🗸                                            | 1     |   |
| 🔀 Campagnes e-mail                                        |       |   |
| Campagnes SMS                                             |       |   |
| 📞 Campagnes push vocal                                    |       |   |
| ▼ Scénarios                                               |       |   |

2 Le champ de **recherche** vous permet de rechercher un interlocuteur parmi la liste.

| Rechercher  |                | ٩ |
|-------------|----------------|---|
| Attribution | Aucun filtrage | Ŧ |
| ~           |                |   |
|             |                |   |

 Vous pouvez aussi affiner les filtres de recherche en cliquant sur la petite flèche sous le champ de recherche. Cela fait apparaître les champs de recherche supplémentaires paramétrés dans l'application :

| Rechercher                    |             |              |             | Q                |  |
|-------------------------------|-------------|--------------|-------------|------------------|--|
| Attribution                   | Aucun filtr | age          |             | Ŧ                |  |
| Date de création              | Du (inclus) | jj∕mm∕aaaa 📋 | Au (inclus) | jj∕mm∕aaaa 🗂     |  |
| Date de dernière modification | Du (inclus) | jj/mm/aaaa 📋 | Au (inclus) | jj / mm / aaaa 🛗 |  |
| Type de contact               | ^           |              |             |                  |  |

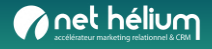

### Recherche

Aucun filtrage

Patrick BIENVENUE

patrickbienvenue@dayrep.com

Retraité

05.47.09.37.21

Changer l'affichage de la liste des interlocuteurs

Attribution

Rechercher

Attribution

×

Qui

~

Pour passer de l'affichage "en vignettes" à l'affichage "en liste", cliquez sur l'icône en haut à droite.

Vous pouvez par ailleurs modifier l'affichage tableau des interlocuteurs en cliquant

sur le bouton à droite des contacts, ce qui les fait passer en affichage liste

Notez gu'en affichage « Liste », vous pouvez trier les contacts par nom, par organisation, par date de création ou encore par validité d'email.

NOTE : Vous souhaitez remonter dans cet affichage des infos de vos champs de profil personnalisés ? Demandez-nous ! (Exemple : "Date de naissance")

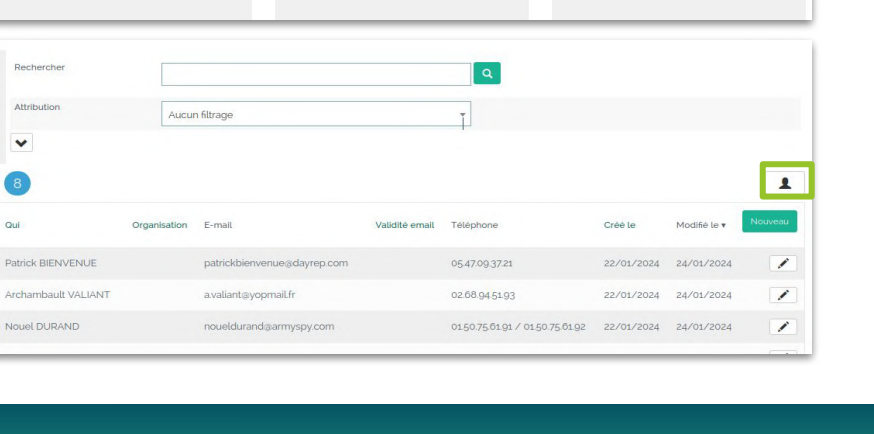

Archambault VALIANT

a.valiant@yopmail.fr

02.68.94.51.93

Trier par Nom | Organisation | Validité email

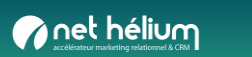

E

Trier par Nom | Organisation | Validité email

technician

Nouel DURAND

Occupational health and safety

0150.75.61.91 / 0150.75.61.92

### Créer un interlocuteur

1 Si vous devez intégrer un nouveau contact, allez dans « Interlocuteurs » puis « Nouvel interlocuteur ».

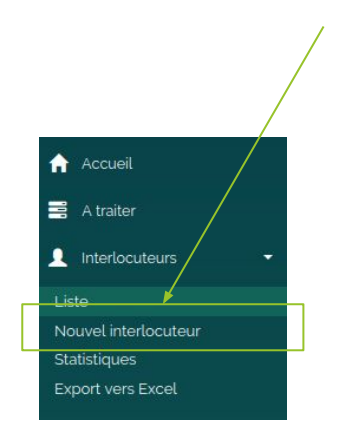

**NOTE** : Le champ organisation permet d'associer directement un interlocuteur si le compte existe déjà. Ne pas oublier de créer à la volée un compte associé s'il n'existe pas, en cochant

2 Renseignez ensuite les informations essentielles de l'interlocuteur. Seul l'e-mail est obligatoire. Puis validez en bas de page.

| Prénom              | Quentin test                          |
|---------------------|---------------------------------------|
|                     | Guentin_test                          |
| Nom                 | LG                                    |
| Organisation        | NET-HELIUM                            |
|                     | Créer le compte s'il n'existe pas     |
| E-mail              | quentin.legoff+usertest@net-helium.fr |
| Téléphone           | 060000000                             |
| Téléphone 2         |                                       |
| Fonction            | TESTEUR                               |
| Utilisateur affecté | LG quentinU                           |
| Adresse             |                                       |
| Adresse             | rue inexistante                       |
|                     |                                       |
| Code postal         | 35340                                 |
| Ville               | Liffre                                |
| Etat                |                                       |
|                     |                                       |
| Pays                |                                       |

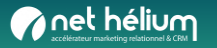

la case proposée.

### Présentation d'une fiche interlocuteur

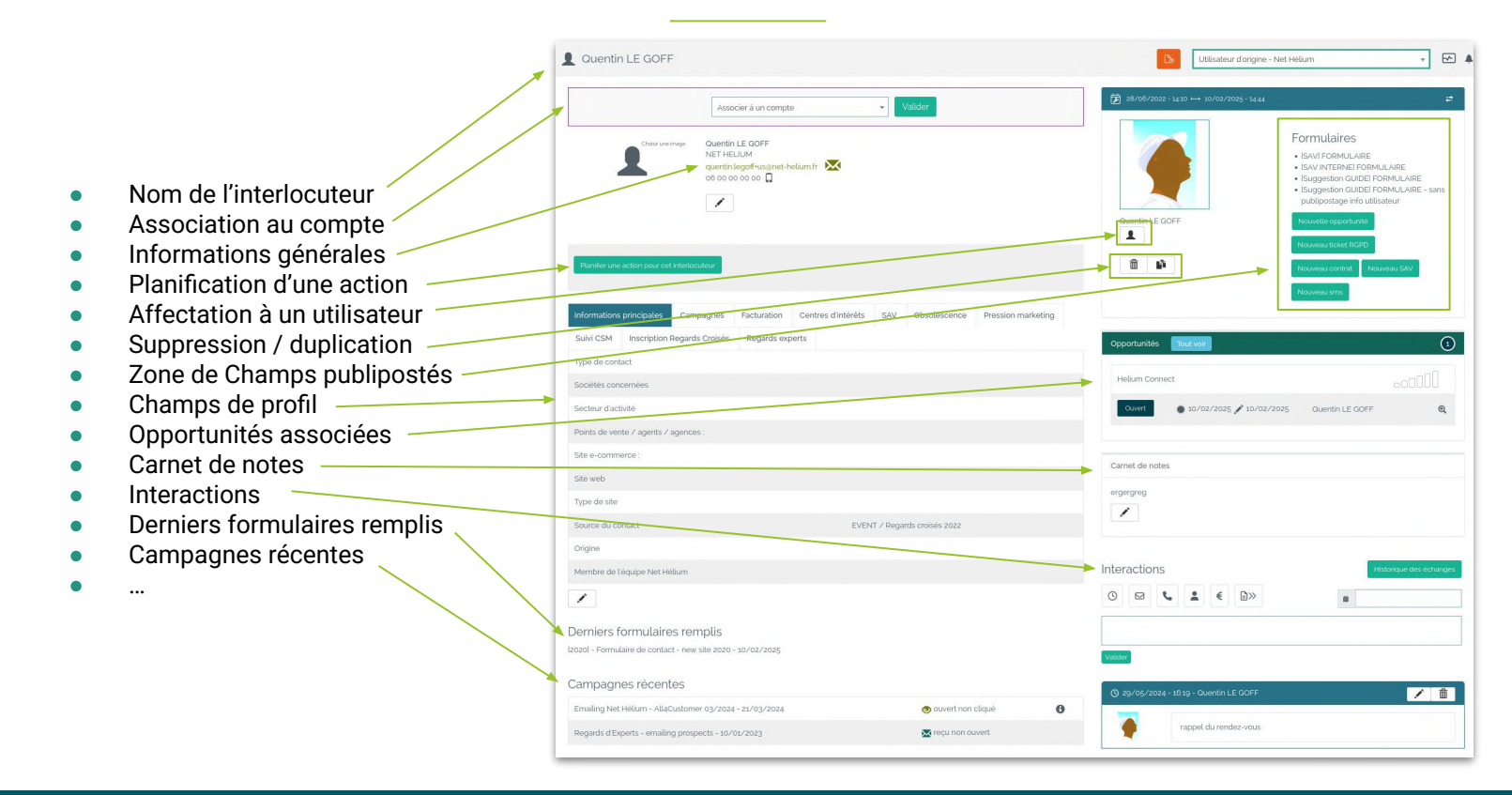

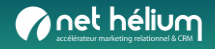

### Qualifier un interlocuteur

3 Votre interlocuteur est créé. Vous pouvez à tout moment modifier les informations essentielles en cliquant sur l'icône « **crayon** » sous l'adresse email. 4 Plus bas, vous avez accès à votre segmentation personnalisée. Vous pouvez également mettre à jour les informations de ces champs complémentaires via le crayon.

| Choir une image Sandra GEFFROY<br>sandra geffroy@mail.com | <ul> <li>ジョンクマンクロシュー 15で、</li> <li>ションクション・</li> <li>ションクション・</li> <li>ションクリンクション・</li> <li>ションクション・</li> <li>ションクション・</li> <li>ションクション・</li> <li>ションクション・</li> <li>ションクション・</li> <li>ションクリンクション・</li> <li>ションクリンクション・</li> <li>ションクリンクション・</li> <li>ションクリンクション・</li> <li>ションクリンクション・</li> <li>ションクリンクション・</li> <li>ションクリンクション・</li> <li>ションクリンクション・</li> <li>ションクリンクション・</li> <li>ションクリンクションクリンクション・</li> <li>ションクリンクションクションクリンクション</li> <li>ションクリンクションクリンクション</li> <li>ションクリンクションクリンクション</li> <li>ションクリンクションクリンクション</li> <li>ションクリンクリンクリンクションクリンクション</li> <li>ションクリンクリンクリンクリンクション</li> <li>ションクリンクリンクリンクリンクリンクリンクリンクリンクリンクリンクリンクリンクリン</li></ul> |
|-----------------------------------------------------------|----------------------------------------------------------------------------------------------------|
| Planifier une action pour cet interlocuteur               | Carnet de notes                                                                                                    |

| Source          |     |  |  |
|-----------------|-----|--|--|
| Catégorie       |     |  |  |
| Date de naissan | ce? |  |  |

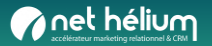

## Assigner un interlocuteur à un compte

Associez un ou plusieurs Interlocuteurs au compte pour détailler les personnes avec lesquelles vous interagissez.

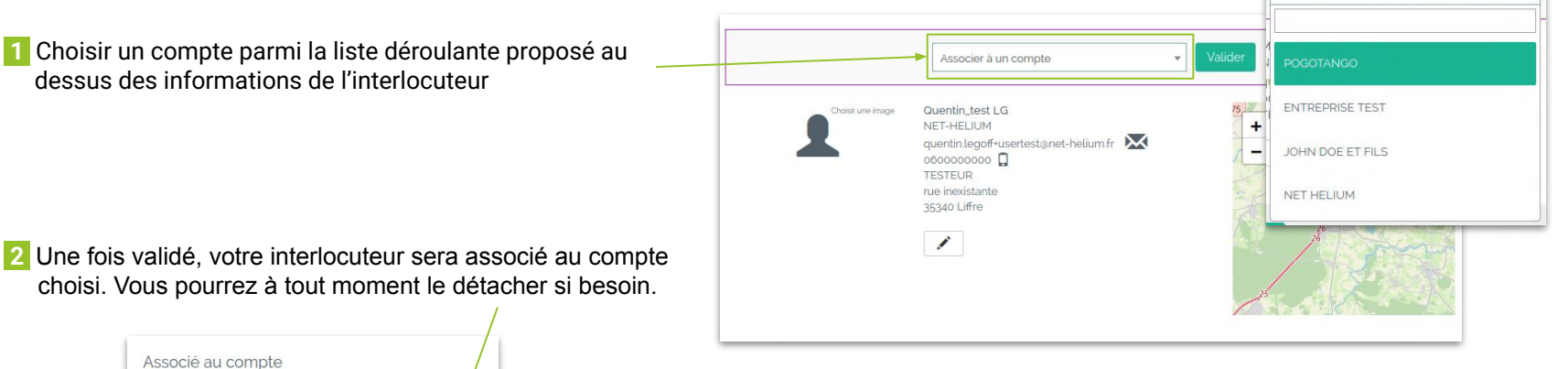

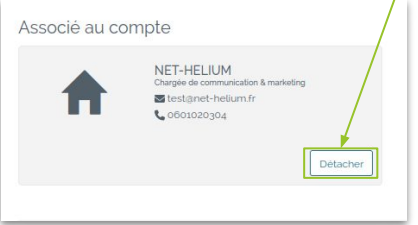

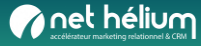

Associer à un compte

## Affecter un interlocuteur à un utilisateur

Un interlocuteur peut être affecté à un utilisateur de l'application. Pour cela, cliquez sur cette icône puis choisissez l'utilisateur à affecter à l'interlocuteur et cliquez sur « **Choisir** »

Pour vous affecter un interlocuteur directement, cliquez sur « Prendre ».

Lorsqu'un interlocuteur est déjà affecté à quelqu'un, il est toujours possible de le modifier en cliquant sur l'icône interlocuteur.

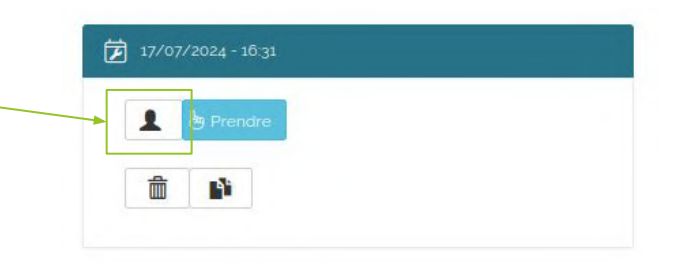

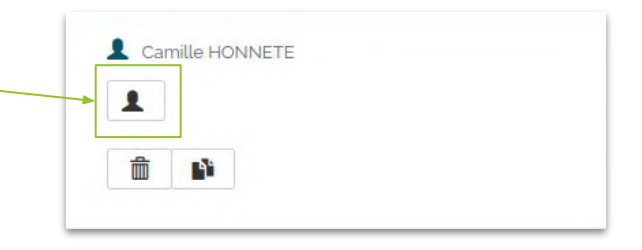

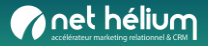

### Supprimer un interlocuteur ou l'anonymiser

1 Pour supprimer un interlocuteur, rendez-vous dans sa fiche et cliquez sur l'icône « **poubelle** » dans la partie droite

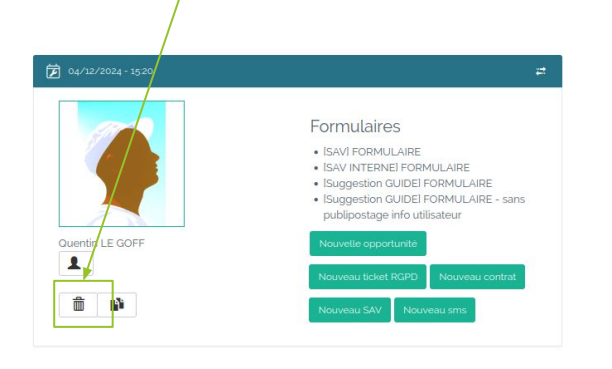

2 Vous avez alors le choix de supprimer l'interlocuteur ou de l'anonymiser.

L'anonymiser consiste à marquer le contact pour anonymisation. L'anonymisation définitive sera effectuée dans les 14 jours suivants.

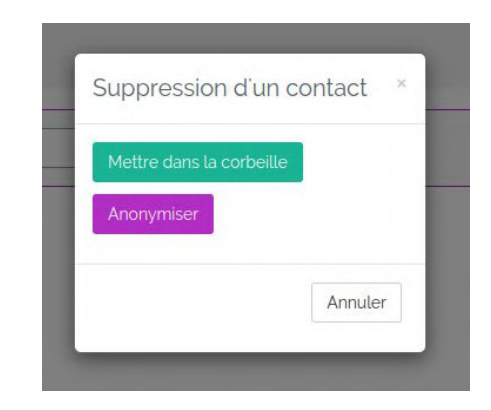

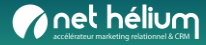

## Dupliquer un interlocuteur

Pour des raisons pratiques, vous pouvez être amené à dupliquer un interlocuteur plutôt que d'en créer un nouveau en partant de zéro. Pour dupliquer un interlocuteur, rendez-vous dans sa fiche et cliquez sur le bouton « dupliquer » dans la partie droite.

L'interlocuteur dupliqué apparaît avec des caractères « à modifier » avant certains champs (nom, prénom et e-mail notamment) afin que vous adaptiez ces champs à ce nouvel interlocuteur. Pour modifier les champs, cliquez sur l'icône « crayon ».

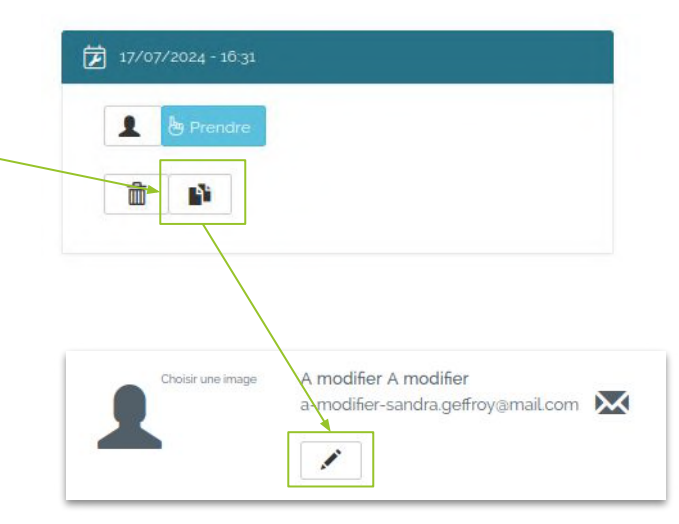

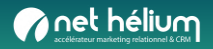

### Carnet de notes

Le carnet de notes (à droite de la fiche) permet d'ajouter des informations complémentaires sur votre interlocuteur.

Pour cela, cliquez sur l'icône « crayon » dans la partie carnet de notes puis écrivez le texte souhaité et enregistrez. Vous pouvez la mettre en page à l'aide des boutons prévus.

| Samer de          | notes  |       |        |    |           |      |   |   |   |   |
|-------------------|--------|-------|--------|----|-----------|------|---|---|---|---|
|                   |        |       |        |    |           |      |   |   |   |   |
|                   |        |       |        |    |           |      |   |   |   |   |
| Carnet de         | notes  |       |        |    |           |      |   |   |   |   |
|                   |        |       |        |    |           |      |   |   |   |   |
| Police -          | Taille | de po | lice • | Fo | rmat      | -    |   |   |   |   |
| Police -<br>BI    | Taille | de po | lice • | Fo | rmat<br>Ē | - 11 | ≡ | ≣ | Ð | C |
| Police -<br>B I S | Taille | de po | lice • | Fo | rmat<br>Ē | =    | = | ≣ | ŋ | C |
| Police •<br>B I I | Taille | de po | lice • | Fo | rmat<br>Ē | - HI | Ξ |   | Ö | C |

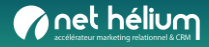

## Envoyer un e-mail transactionnel

- Allez sur l'interlocuteur désirée.
- Cliquez sur la petite enveloppe.
- A ce moment-là, vous pouvez écrire votre propre message ou choisir un modèle d'email créé parmi les modèles disponibles (créer/modifier dans Configuration > Modèles d'e-mail ).

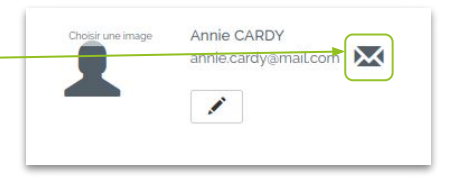

| Destinataire Annie CARDY<br>Expéditeur du Communication - communication@mail.fr *<br>mail<br>Objet | Modèles<br>Envoi plaquette suite échange<br>tel | Destinataire     Annie CARDY       Expéditeur du     Julie BOUTIN - J. boutin@societe-x.fr       mail       Objet     Plaquette commerciale |
|----------------------------------------------------------------------------------------------------|-------------------------------------------------|----------------------------------------------------------------------------------------------------|
| Verdana ・ 14px ・ Formats・ Publipostage・<br>B / U A ・ ◆ か 配 み 淡 臣 王 王 〓<br>田・ ◇ ☆ ゆ                 |                                                 | Verdana       • 14px       • Formats • Publipostage •         B       I       U       A • • • • • • • • • • • • • • • • • • •               |

• Cliquez sur "Visualiser avant envoi" pour vérifier l'aperçu. Vous pouvez revenir en arrière pour modifier le texte si besoin, ou envoyer l'e-mail.

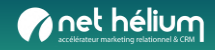

## Planifier des actions

1 Vous allez, via ce bouton, pouvoir planifier une action.

Planifier une action pour cet interlocuteur

2 Une fenêtre s'ouvre. Vous pouvez y indiquer :

- → le type d'action à réaliser : rappel, e-mail à envoyer, appel téléphonique, rencontre...
- → la date de l'action
- → l'heure de l'action
- → un texte décrivant plus en détails l'action à réaliser
- → l'utilisateur qui devra réaliser cette action

Ensuite, validez l'action.

| Indique               | r une date  |       |
|-----------------------|-------------|-------|
| Indique               | r une heure |       |
|                       |             |       |
|                       |             |       |
| Itulie                |             | *     |
| Para                  |             |       |
| Valider               | Annuler     |       |
| Valider               | Annuler     |       |
| Valider               | Annuler     |       |
| Valider               | Annuler     |       |
| Valider<br>10/09/2024 | Annuler     | × / × |

3 Elle sera affichée :

- → sur la fiche de l'interlocuteur
- → sur la page d'accueil de l'application (dans « To do list » → « Actions à venir »)
- → sur la liste des actions, disponible dans le menu  $\rightarrow$  « A traiter »

4 Pour une action, vous pouvez :

- → la valider une fois qu'elle a été réalisée, en cliquant sur la coche verte puis en rédigeant un compte-rendu synthétique si besoin
- → la modifier en cliquant sur le petit crayon (par ex. pour la reporter si la personne n'a pas répondu à votre appel téléphonique)
- → la supprimer avec la petite croix (contact erroné, action n'ayant plus lieu d'être...)

→ Ajouter à votre agenda (Google agenda, Outlook...)

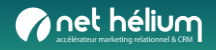

### Le suivi des échanges / interactions

Vous recensez ici de manière synthétique les différents échanges avec votre contact, en utilisant les boutons dédiés (par ordre : info / email / appel / rendez-vous / devis).

Vous aurez de cette manière l'historique des échanges ainsi qu'une vision synthétique de l'activité (nombre d'emails échangés, d'appels...).

Ces infos sont visibles par tous les utilisateurs, ce qui permet à un(e) collègue de prendre la suite en cas d'absence de l'utilisateur référent.

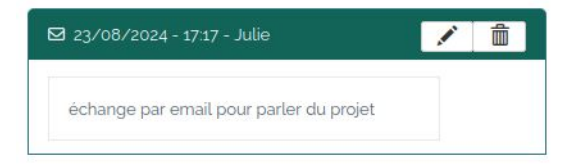

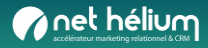

## Réaliser un export d'interlocuteurs

- Allez dans le menu « Interlocuteur » puis dans le sous-menu « Export vers Excel ».
  - Autre chemin possible : Outils > Import/Export > Exporter les contacts vers Excel
- Vous avez le choix d'exporter tous vos interlocuteurs ou alors une partie d'entre eux. Pour cela, utilisez les filtres souhaités (exemple : seulement vos prospects) et cliquez sur le bouton « Exporter vers Excel » (vous recevrez la notification d'export par e-mail).

| Exporter des contac           | ts                                                      |   |
|-------------------------------|---------------------------------------------------------|---|
| Par filtre Par liste de sélec | tion                                                    |   |
| Attribution                   | Aucun filtrage                                          | ] |
| Date de création              | Du (inclus) jj / mm / aaaa 🛗 Au (inclus) jj / mm / aaaa | Ö |
| Date de dernière modification | Du (inclus) jj / mm / aaaa 🛗 Au (inclus) jj / mm / aaaa | Ö |
| Profil                        | Prospect Client Client fidèle Vide                      |   |

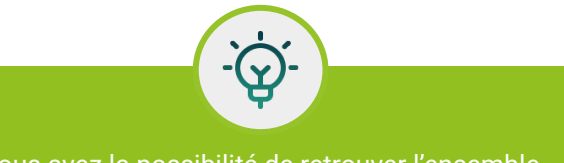

Vous avez la possibilité de retrouver l'ensemble des exports que avez demandés dans Hélium Connect ces dernières semaines (et de les télécharger) via Outils > Mes exports.

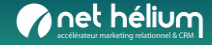

## Ajouter un champ de personnalisation

Pour qualifier votre base d'interlocuteurs et vous **donner davantage de possibilités de segmentation**, vous pouvez créer de nouveaux champs de personnalisation (si vous avez les droits Administrateur), en plus de ceux déjà configurés dans l'application. Voici la démarche à suivre.

1 Cliquez sur « Configuration »  $\rightarrow$  « Profils »  $\rightarrow$  « Fiche interlocuteur »

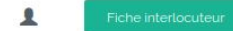

Informations intéressantes à conserver sur vos interlocuteurs, inscription à votre lettre d'information, voeux, type d'interlocuteur (relation, prospect...).

### **2** Configuration du champ :

- Indiquez le code enregistrement (version raccourcie de votre champ, en majuscules, sans espace ni caractères spéciaux (accents...)), – exemple : ORIGINE CONTACT
- La Réponse attendue est la plupart du temps à adapter. Par exemple, \_\_\_\_\_pour un champ de type « Origine du contact », le type de réponse sera une liste déroulante ou des puces (1 seul choix possible parmi les réponses proposées). Au niveau de la réponse attendue, cliquez sur « changer ». Plusieurs types de réponses vous sont proposés, dont celui qui nous intéresse dans notre exemple : « 1 choix parmi plusieurs options (liste déroulante) ». Cliquez dessus.
- Ajoutez l'**intitulé de la question** (le texte qui s'affichera dans la fiche du contact).

| Nouvelle question       | 1                   | t choix parmi    |
|-------------------------|---------------------|------------------|
| Code enregistrement     | ORIGINE_CONTACT     | plusieurs option |
| Réponse attendue        | Texte sur une ligne | hanger           |
| Réponse obligatoire     |                     |                  |
| Texte avant la question | ~                   |                  |
|                         |                     |                  |

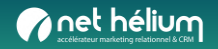

## Ajouter un champ de personnalisation

### 3 Configuration du champ (suite) :

 Dans « Choix proposés », indiquez vos réponses (ex : « Appel entrant ») et leur valeur (ex : « APL »).

| xte   | Appel entrant | × | Texte  | Prospection | × | Texte  | Site internet | × |
|-------|---------------|---|--------|-------------|---|--------|---------------|---|
| lleur | APL           |   | Valeur | PROP        |   | Valeur | SI            |   |
|       |               |   | -      |             |   |        |               |   |
| exte  | Reseaux       | × |        |             |   |        |               |   |

Pour information, si vous souhaitez importer dans l'application un fichier Excel de contacts, il devra comporter, en entête de colonne, des titres de *champs strictement identiques aux codes* enregistrement renseignés dans l'application (ainsi que les valeurs telles que renseignées dans les choix proposés de réponses) :

| NOM   | PRÉNOM | ORGANISATION | ORIGINE_CONTACT |
|-------|--------|--------------|-----------------|
| CARDY | Annie  | CARDY SAS    | APL             |

Vérifiez que le nouveau champ est bien créé. Pour cela, cliquez sur un contact. Le nouveau champ créé apparaît bien, il ne vous reste plus qu'à le compléter et à valider.

| Drigine du conatct | Appel entrant   |
|--------------------|-----------------|
|                    | O Prospection   |
|                    | O Site internet |
|                    | O Reseaux       |

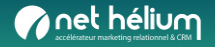

## Modifier l'ordre des champs de personnalisation

### Pour changer l'ordre des onglets dans la fiche interlocuteur :

- Dans « Configuration »  $\rightarrow$  « Profils »  $\rightarrow$  « Fiche interlocuteur »
- En bas, cliquer sur le bouton « Modifier l'ordre des blocs »
- Faire glisser les questions avec la souris
- Cliquer sur le bouton « Valider ».

### Pour changer l'ordre des questions au sein d'un bloc :

- Dans « Configuration »  $\rightarrow$  « Profils »  $\rightarrow$  « Fiche interlocuteur »
- Cliquer sur le crayon du bloc concerné
- En haut à droite, cliquer sur le bouton « Modifier l'ordre des questions »
- Faire glisser les questions avec la souris
- Cliquer sur le bouton « Valider ».

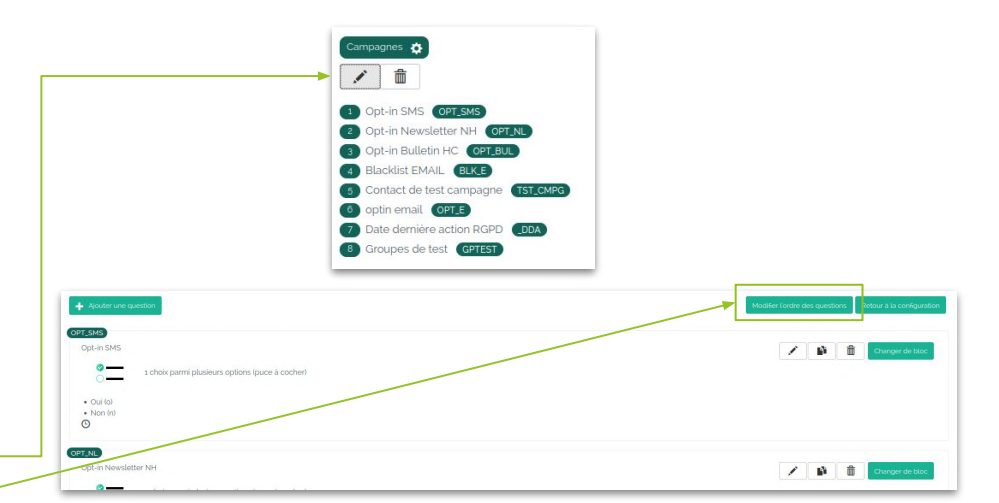

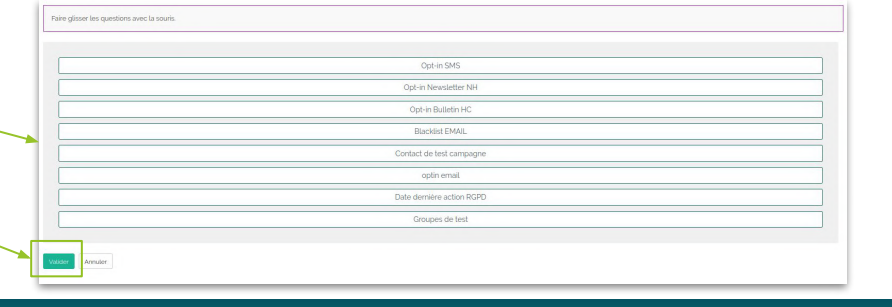

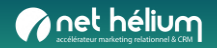

### Supprimer des interlocuteurs en masse

### Voici les étapes à suivre :

1 Faites votre sélection d'interlocuteurs à supprimer dans Hélium Connect puis exportez le fichier Excel.

2 Enregistrez ce fichier, avec seulement la colonne CODE CONTACT ou EMAIL. Si vous partez d'un fichier vide (non issu d'Hélium connect), créez seulement la colonne EMAIL avec un Import / Export email par ligne. A noter que seuls les contacts avec email pourront être supprimés avec cette méthode. Contacts 3 Retournez dans la plateforme Hélium Connect et rendez-vous dans : Outils --> Import/export --> Supprimer des contacts. Exporter les interlocuteurs vers Excel Exporter les comptes vers Excel Importer des contacts 4 Choisissez le fichier Excel et cliquez sur Supprimer. Supprimer des contacts Chargement de votre fichier Excel En tâche de fond Sélectionner le fichier à Parcourir... Accun fichier sélectionné. importer Colonne obligatoire : EMAIL ou CODE\_CONTACT. Pour ne pas supprimer tous les contacts correspondants à EMAIL, veillez à renseigner également : soit UTILISATEUR\_ID\_EXTERNE,

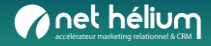

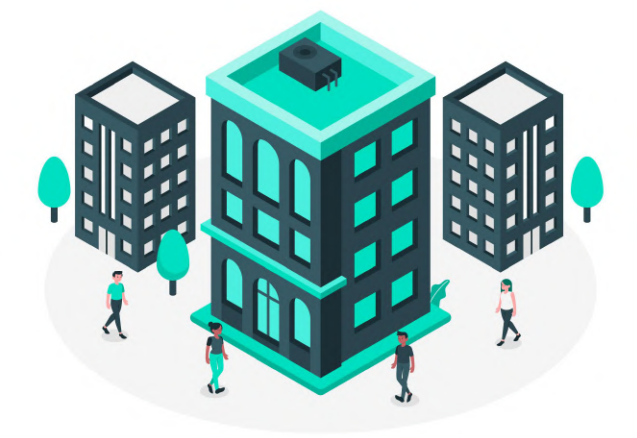

# 02

### Onglet comptes

Créer / Qualifier / Associé / Affecter / Supprimer... un compte

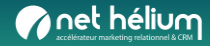

## Chercher un compte

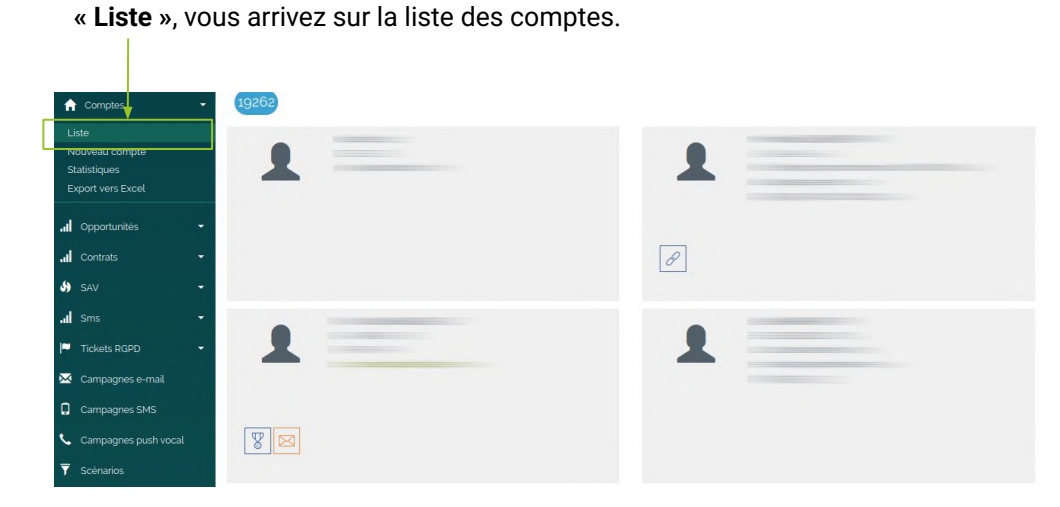

1 En cliquant dans le menu « Compte » puis le sous-menu

2 Le champ de **recherche** vous permet de rechercher un compte parmi la liste.

| Rechercher  |                | ٩ |
|-------------|----------------|---|
| Attribution | Aucun filtrage | - |
| ~           |                |   |
|             |                |   |

 Vous pouvez aussi affiner les filtres de recherche en cliquant sur la petite flèche sous le champ de recherche. Cela fait apparaître les champs de recherche supplémentaires paramétrés dans l'application :

| Rechercher                    |             |                  |             | ٩                |
|-------------------------------|-------------|------------------|-------------|------------------|
| Attribution                   | Aucun filtr | age              |             | *                |
| Date de création              | Du (inclus) | jj/mm/aaaa 凿     | Au (inclus) | jj∕mm∕aaaa 📋     |
| Date de dernière modification | Du (inclus) | jj / mm / aaaa 🛗 | Au (inclus) | jj / mm / aaaa 📋 |
| Type de contact               | ^           |                  |             |                  |

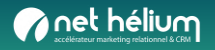

### Créer un compte

1 Si vous devez intégrer un nouveau contact, allez dans « Comptes » puis « **Nouveau compte** »

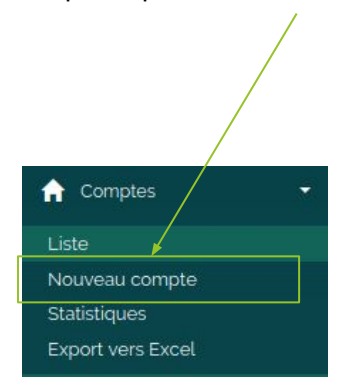

2 Renseignez ensuite les informations essentielles du compte. Seul l'e-mail est obligatoire. Puis validez en bas de page

| Organisation                               |                                                                                                    |  |
|--------------------------------------------|----------------------------------------------------------------------------------------------------|--|
| E-mail                                     |                                                                                                    |  |
| Téléphone                                  |                                                                                                    |  |
| Téléphone 2                                |                                                                                                    |  |
| Utilisateur affecté                        |                                                                                                    |  |
|                                            | LE GOFF Quentin                                                                                       |  |
| Adresse                                    | LE GOFF Quentin                                                                                       |  |
| Adresse<br>Adresse                         | LE GOFF Quentin                                                                                       |  |
| Adresse<br>Adresse                         | LE GOFF Quentri                                                                                       |  |
| Adresse<br>Adresse                         | LE GOFF Quentin                                                                                       |  |
| Adresse<br>Adresse<br>Code postat          | LE GOFF Ouentin                                                                                       |  |
| Adresse<br>Adresse<br>Code postal<br>Ville | LE GOFF Ouentin<br>Commencer à saisir code postal ou ville<br>Commencer à saisir code postal ou ville |  |

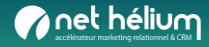

## Présentation d'une fiche compte

La "**fiche compte**" et la fiche parente pour tous les interlocuteurs associés à un compte. Autrement dit, chaque compte regroupe des informations stratégiques et globales sur l'entité (organisation, entreprise, etc.)

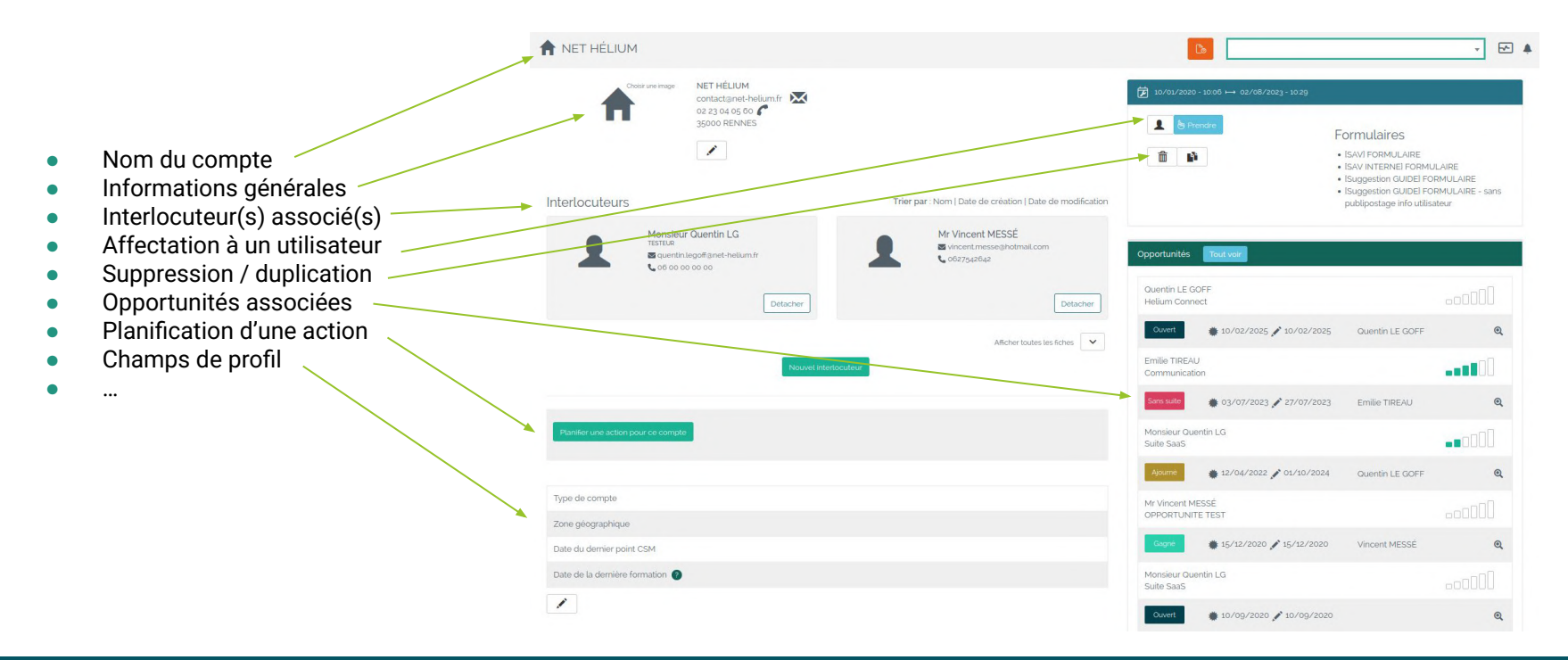

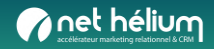

## Détacher un interlocuteur d'un compte

Détachez un ou plusieurs Interlocuteurs du compte avec lesquels vous interagissez en cliquant sur Détacher.

Une fois validé, votre interlocuteur sera détaché du compte. Vous pourrez à tout moment le ré-associer à ce compte ou à un autre.

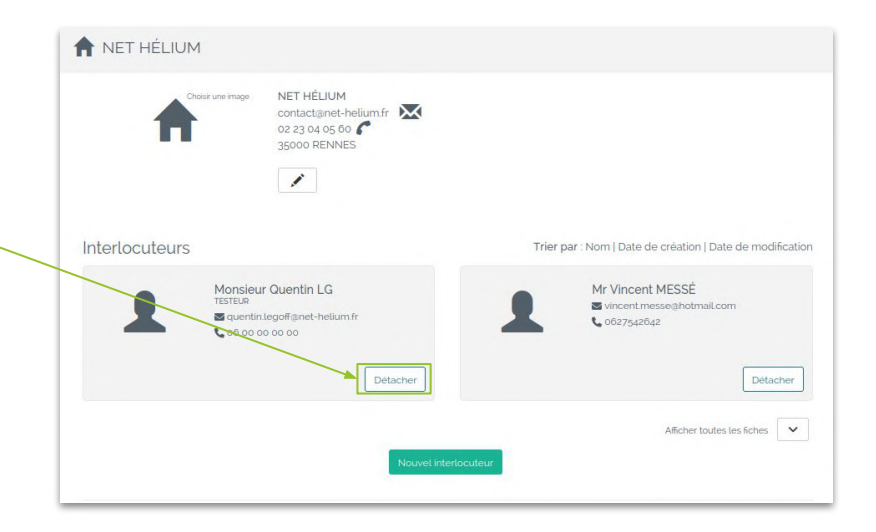

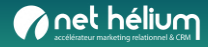

## Affecter un Compte à un utilisateur

Un compte peut être affecté à un utilisateur de l'application (votre commercial par exemple).

Pour cela, cliquez sur cette icône puis choisissez l'utilisateur à affecter au compte et cliquez sur « **Choisir** ».

Pour vous affecter un compte directement, cliquez sur « Prendre ».

Lorsqu'un compte est déjà affecté à quelqu'un, il est toujours possible de modifier son affectation en cliquant sur l'icône utilisateur.

| 17/07/2024 - 16:31 |  |
|--------------------|--|
| <br>Prendre        |  |
|                    |  |
|                    |  |

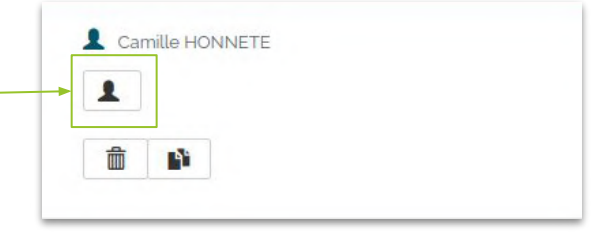

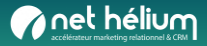

### Le suivi des échanges / interactions

Vous recensez ici de manière synthétique les différents échanges avec votre contact, en utilisant les boutons dédiés (par ordre : info / email / appel / rendez-vous / devis).

Vous aurez de cette manière l'historique des échanges ainsi qu'une vision synthétique de l'activité (nombre d'emails échangés, d'appels...).

| ntera  | action | S |   |          |  |
|--------|--------|---|---|----------|--|
| 0      |        | C | - | <b>#</b> |  |
| €      |        |   |   |          |  |
|        |        |   |   |          |  |
| Valide |        |   |   |          |  |

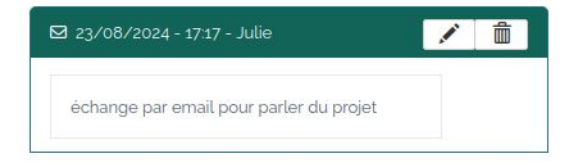

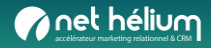

## Planifier des actions

1 Vous allez, via ce bouton, pouvoir planifier une action.

Planifier une action pour ce compte

2 Une fenêtre s'ouvre. Vous pouvez y indiquer :

- le type d'action à réaliser : rappel, e-mail à envoyer, appel téléphonique, rencontre...
- → la date de l'action
- → I'heure de l'action
- → un texte décrivant plus en détails l'action à réaliser
- → l'utilisateur qui devra réaliser cette action

Ensuite, validez l'action.

| Indique | r une date  |       |
|---------|-------------|-------|
| Indique | r une heure |       |
|         |             |       |
|         |             |       |
| l. c.   |             |       |
| pulle   |             |       |
| Valider | Annuler     |       |
| Valider | Annuler     |       |
| Valider | Annuler     |       |
| Valider | Annuler     |       |
| Valider | Annuler     | ✓ / × |

3 Elle sera affichée :

- → sur la fiche du compte
- → sur la page d'accueil de l'application (dans « To do list » → « Actions à venir »)
- → sur la liste des actions, disponible dans le menu → « A traiter »

4 Pour une action, vous pouvez :

- → la valider une fois qu'elle a été réalisée en cliquant sur la coche verte puis en rédigeant si besoin un compte-rendu synthétique
- → la modifier en cliquant sur le petit crayon (par ex. pour la reporter si la personne n'a pas répondu à votre appel téléphonique)
- → la supprimer avec la petite croix (contact erroné, action n'ayant plus lieu d'être...)

→ Ajouter à votre agenda (Google agenda, Outlook...)

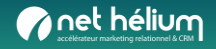

## Ajouter un champ de personnalisation

Pour qualifier votre base de comptes et vous **donner d'avantage de possibilités de segmentation**, vous pouvez créer de nouveaux champs de personnalisation, en plus de ceux déjà configurés dans l'application. Voici la démarche à suivre.

1 Cliquez sur « Configuration »  $\rightarrow$  « Profils »  $\rightarrow$  « Fiche compte »

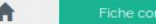

Informations intéressantes à conserver sur vos comptes, inscription à votre lettre d'information, voeux, type de compte (relation, prospect...).

### 2 Configuration du champ :

- Indiquer le code enregistrement (version raccourcie de votre champ, en majuscules, sans espace ni caractères spéciaux (accents...)), exemple : ORIGINE\_COMPTE
- La Réponse attendue est la plupart du temps à adapter. Par exemple, pour un champ de type « Origine du contact », le type de réponse sera une liste déroulante ou des puces (1 seul choix possible parmi les réponses proposées). Au niveau de la réponse attendue, cliquez sur « changer ». Divers types de réponses vous sont proposés, dont celui qui nous intéresse dans notre exemple : « 1 choix parmi plusieurs options (liste déroulante) ». Cliquez dessus.
- Ajouter l'intitulé de la question (le texte qui s'affichera dans la fiche du compte).

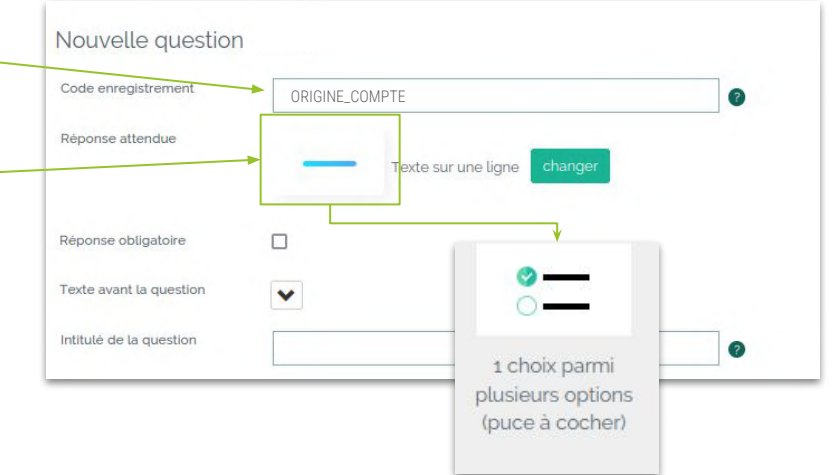

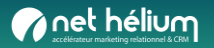

### Niveaux de hiérarchisation

Il est possible sur la plateforme de créer autant de niveaux que souhaité afin de structurer ses interactions par exemple :

La "**fiche groupe**" est un niveau hiérarchique supérieur qui regroupe plusieurs fiches comptes. Elle sert de cadre centralisé pour l'organisation, la gestion et la supervision des différents comptes associés. Elle permet d'établir des liens entre plusieurs comptes parent, facilitant ainsi la gestion des interlocuteurs, des responsabilités et des interactions à un niveau plus global.

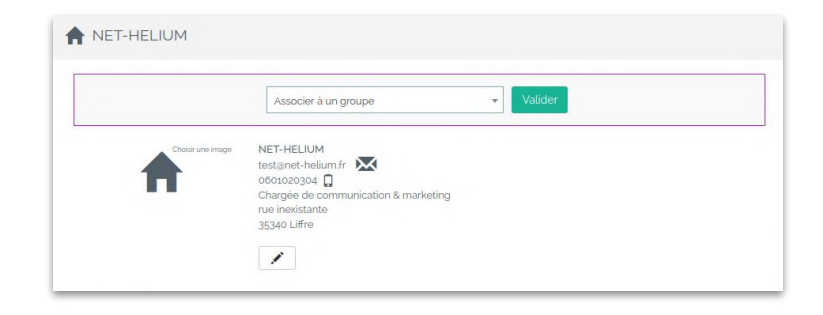

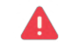

NOTE : contacter Net Hélium pour activer cette fonctionnalité.

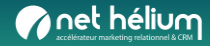

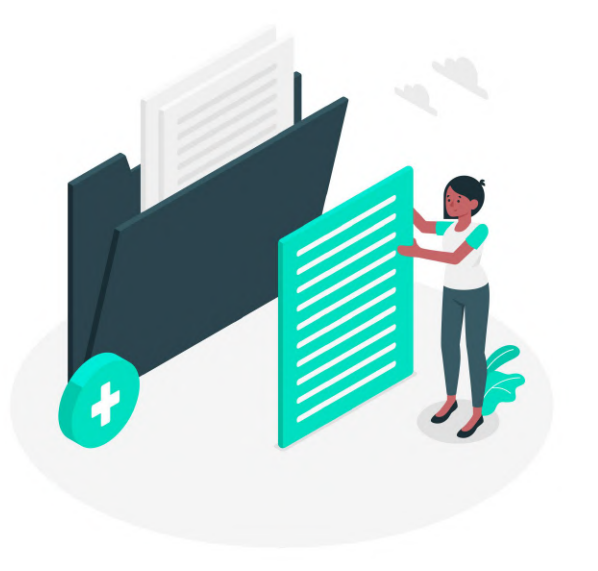

## **O**3 Besoin d'aide ?

Guides et supports

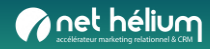

## Guides

### **1** Consultez nos guides :

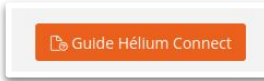

Guides accessibles en ligne à tout moment en cliquant sur le bouton orange en haut à droite d'Hélium Connect :

### <u>cliquez ici</u>

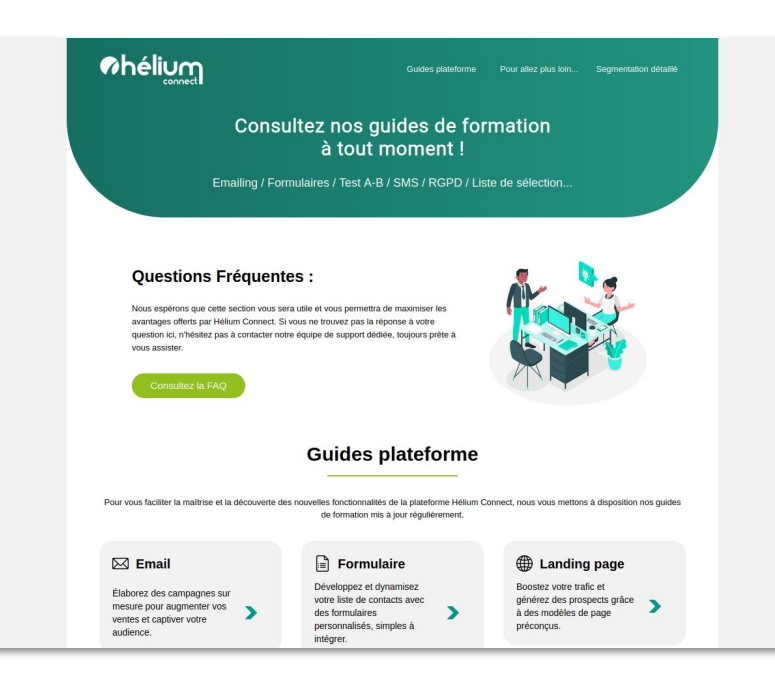

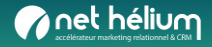

## Support

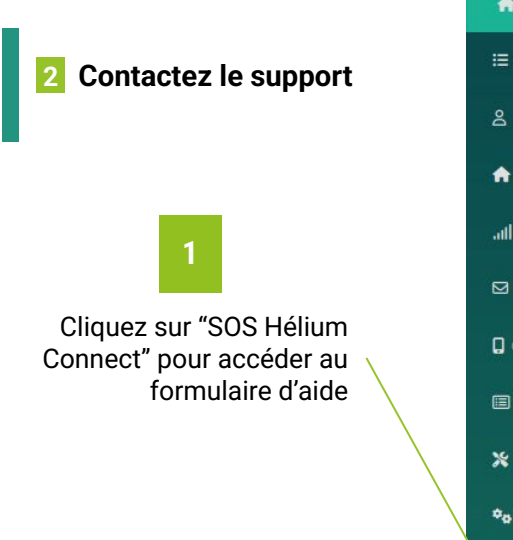

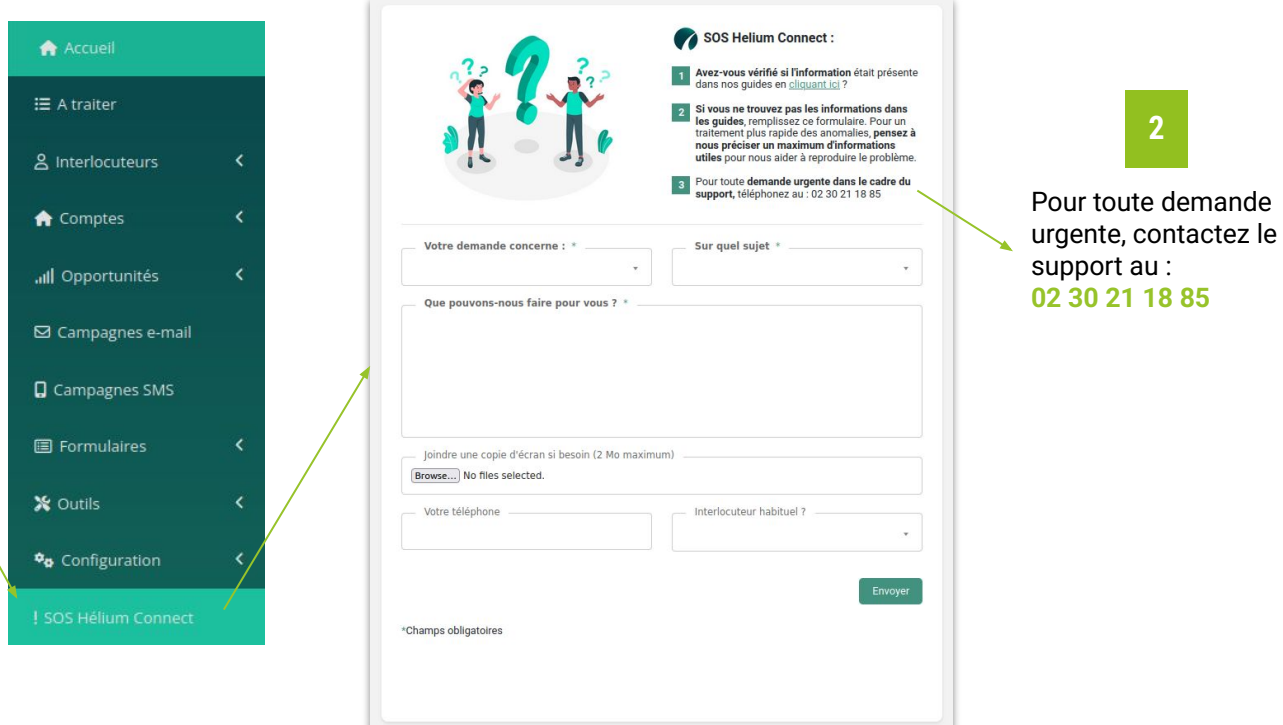

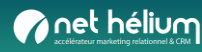

2

### Formations

### **3** Découvrir toutes nos formations :

### cliquez ici

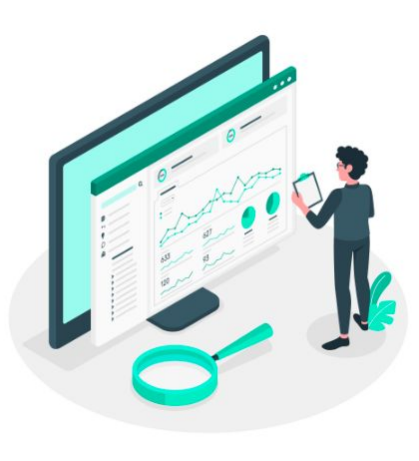

### Les formations

Sur la plateforme CRM marketing Hélium Connect

| Prendre en main Hélium Connect - niveau 1                 | 0 |
|-----------------------------------------------------------|---|
| Qualifier et nettoyer sa base de données - Hélium Connect | 0 |
| Créer des formulaires avancés                             | 0 |
| Réaliser des campagnes e-mails/SMS avancées               | 0 |

#### Les formations

En marketing relationnel

| Introduction au Marketing Automation                      | 0 |
|-----------------------------------------------------------|---|
| Marketing Automation : définir mes 1ers scénarios         | 0 |
| Marketing Relationnel : définir ma segmentation marketing | 0 |
| Définir mes tableaux de bord et KPI essentiels            | 0 |
| Marketing digital et RGPD                                 | 0 |
| Développer mes ventes E-shop en BtoC                      | 0 |
| Transformer plus de prospects en clients                  | 0 |

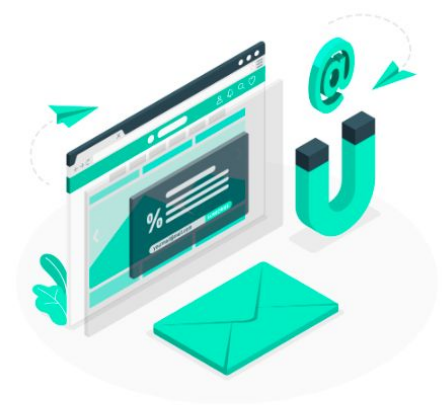

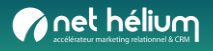

## Autres ressources pour optimiser votre marketing relationnel

### Guides et ressources à télécharger : cliquez ici Nos e-books marketing relationnel & CRM Découvrez nos e-books sur le marketing relationnel pour des conseils et pratiques efficaces ! Vous souhaitez optimiser votre stratégie CRM & marketing relationnel ? Plongez dans nos ressources pour découvrir nos meilleures recommandations. Le marketing relationnel n'aura plus de secrets pour vous. Explorez nos dossiers dès maintenant et boostez votre stratégie marketing relationnel ! noel helum STRATÉGIE DIGITALE COLLECTE DATA - RGPD Les 10 incontournables pour une 48 bonnes idées de formulaires Les actions clés pour une base de stratégie digitale qui cartonne données de qualité et un ROI préservé, dans le respect du RGPD BIALING @relbehrs net hature FIDÉLISATION EMAILING MARKETING RELATIONNEL urer la satisfaction de vos Comment concevoir des emailing Regards Croisés : 5 experts vou:

### 5 Cas clients et articles :

### <u>cliquez ici</u>

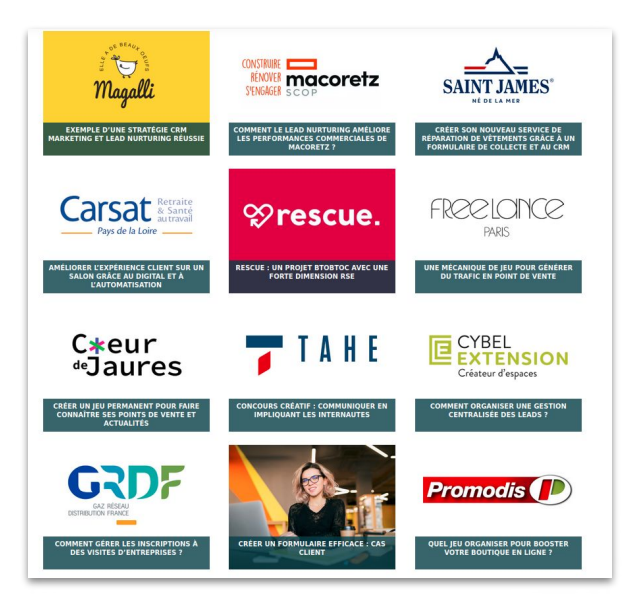

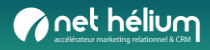

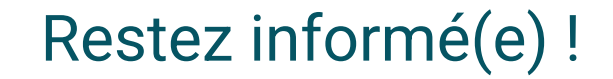

|                   | S'inscrire a notre newsletter                                                                                                    |
|-------------------|----------------------------------------------------------------------------------------------------|
| Recevez notre new | rsletter dans laquelle vous pourrez découvrir des projets de marketing relationnel menés par des entreprises BtoB et<br>BtoC de tout secteur d'activité.                                                                                                    |
| Vous bénéficier   | ez également de ressources (articles, e-books) pour améliorer votre expérience client et développez vos ventes.                                                                                                    |
|                   |                                                                                                    |
|                   | Prénom *                                                                                                    |
|                   | E-mail professionnel *                                                                                                    |
|                   | JE M'ABONNE                                                                                                    |
|                   | * Champs obligatoires                                                                                                    |
|                   | En vous inscrivant à la Newsletter de Net Hélium, vous acceptez que les informations recueillies solent exclusivement traitées<br>pour faire suite à votre demande d'inscription. Vous pourrez vous désabonner à tout moment via le line de désabonnement<br>résent dans chaque avecaters é fan dans concatire quis constraitements vue droits renderavous sur la politique de protection |

Inscrivez-vous à notre newsletter

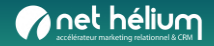